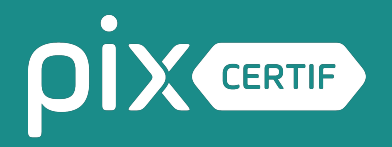

## Guide d'utilisation Pix Certif

Janvier 2024

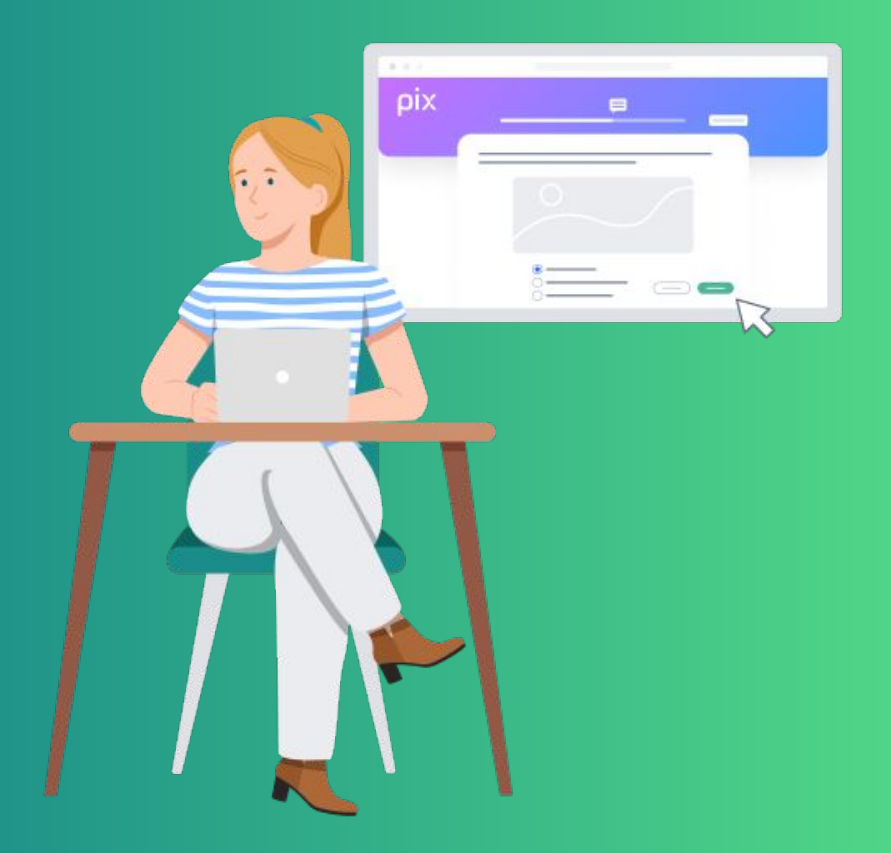

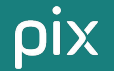

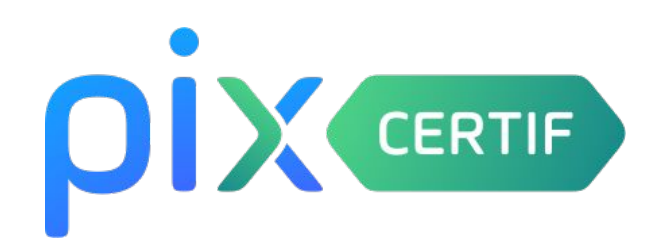

→ L'espace Pix Certif est un outil développé par Pix et dédié à l'organisation des sessions de certification.

→ Cet outil, mis à disposition de votre centre de certification, n'est pas un espace de test ou de démonstration : il permet l'administration de sessions réelles.

### SOMMAIRE

6

7

8

9

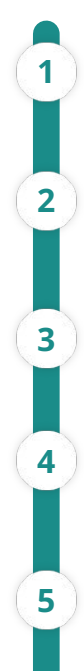

#### Connexion à l'espace Pix Certif

Création d'une session de certification

Modification d'une session de certification

<u>Ajout des candidats</u>

la session

Transmission des éléments au surveillant avant

Finalisation d'une session de **certification** Statut des sessions de certification Suppression d'une session de **certification** Gestion des accès à Pix Certif

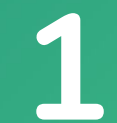

### **Connexion à l'espace Pix Certif**

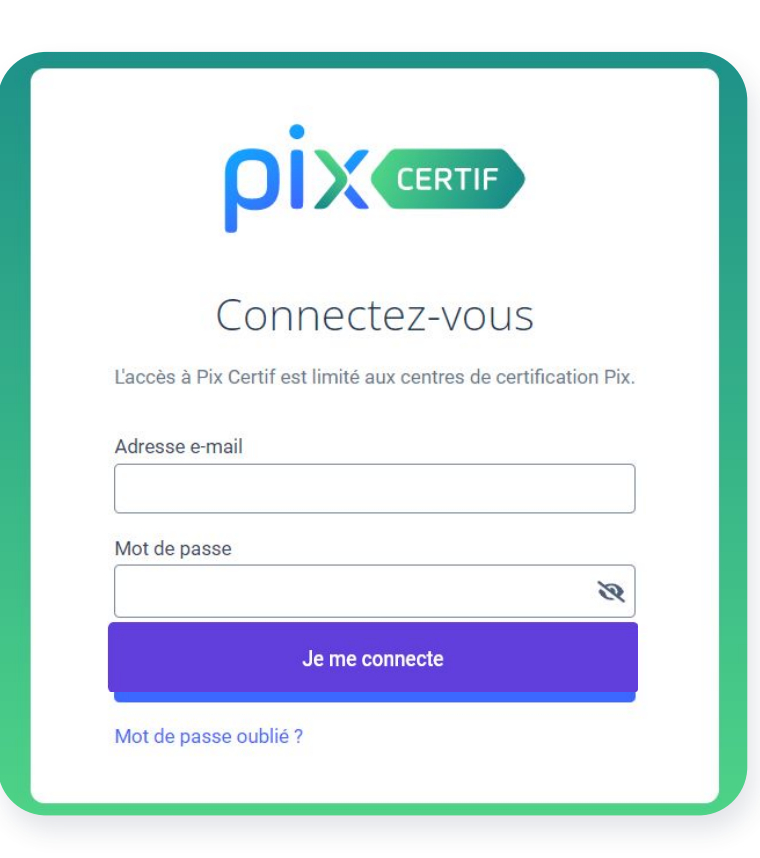

### L'utilisateur accède à Pix Certif en se rendant sur <u>certif.pix.fr</u>

Pour se connecter à l'espace Pix Certif, il saisit les identifiants (email et mot de passe) de son compte personnel qu'il aura créé sur pix.fr

➔ S'il est membre Pix Certif, il accède
 à l'espace dédié de son centre de
 certification.

\* S'il n'est pas membre Pix Certif, il est redirigé vers la page d'accueil de l'Espace Surveillant (cf. Guide d'utilisation Espace Surveillant).

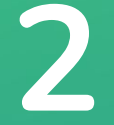

### Création d'une session de certification

# Cas 1 : aucune session n'a été créée dans le centre de certification

Après avoir lu et accepté les *Conditions Générales d'Utilisation*, il accède à l'espace dédié de son centre de certification.

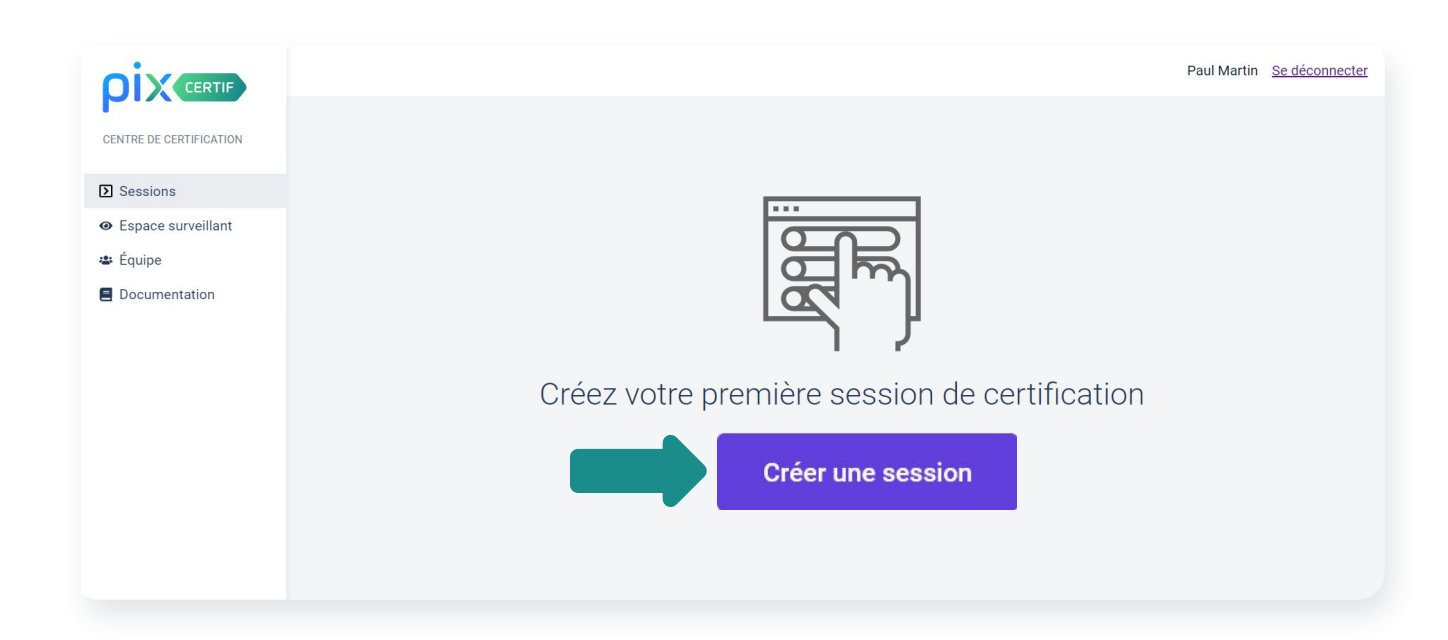

# Cas 2 : des sessions ont déjà été créées, le bouton se situe alors en haut

### Sessions de certification

Créer/éditer plusieurs sessions

Créer une session

| N° de<br>session | Nom du site     | Salle | Date       | Heure | Surveillant(s<br>) | Candidats inscrits | Certifications<br>passées | Statut                           |   |
|------------------|-----------------|-------|------------|-------|--------------------|--------------------|---------------------------|----------------------------------|---|
| 332004           | Site Paris      | Pix   | 24/08/2023 | 12:00 | Surveillant A      | 1                  | 0                         | Créée                            | Ē |
| 196707           | Campus<br>Crach | 128   | 01/12/2022 | 12:00 | Moi                | 1                  | 1                         | Résultats<br>transmis par<br>Pix |   |

ρίχ

ρίχ

#### Création d'une session de certification

Les champs marqués de \* sont obligatoires.

| * Nom du site * Nom de la salle |  |
|---------------------------------|--|
|                                 |  |
| * Date de début                 |  |
| * Heure de début (heure locale) |  |
| * Surveillant(s)                |  |
| Observations                    |  |
|                                 |  |
|                                 |  |
| Annuler Créer la session        |  |

Il renseigne les informations de la session :

- ➔ Nom du site
- ➔ Nom de la salle

→ Surveillant(s): préciser nom(s) et prénom(s)

→ Observations : optionnel, pourra être complété à tout moment avant la finalisation de la session ρίχ

#### Création d'une session de certification

Annuler

Créer la session

Les champs marqués de \* sont obligatoires.

#### \* Nom du site

\* Nom de la salle

\* Date de début

\* Heure de début (heure locale)

\* Surveillant(s)

#### Observations

Une fois les informations complétées, l'utilisateur **crée la session**.

### pix

11

Il accède à la page de détails de la session créée. Il a désormais :

- → le numéro de session
- → le code d'accès à la session
- → et le mot de passe de la session

Il peut copier ces codes en cliquant sur le bouton situé à droite du numéro.

| Détails Candidats (1          | )                                  | Téléchargements : 🚺                               | PV d'incident                    | Kit survei   | llant 🛛 🕒 Feuille d'émargement  |
|-------------------------------|------------------------------------|---------------------------------------------------|----------------------------------|--------------|---------------------------------|
| Numéro de session<br>332004 📳 | Code d'accès<br>Candidat<br>DGBK96 | Mot de passe de session<br>Surveillant<br>C-BX2T3 | <b>Nom du site</b><br>Site Paris | Salle<br>Pix | Surveillant(s)<br>Surveillant A |
| Observations                  |                                    |                                                   |                                  |              |                                 |
| Modifier                      |                                    |                                                   |                                  |              | Finaliser la session            |

### **pix** Il peut revenir à la page **Sessions de certification.**

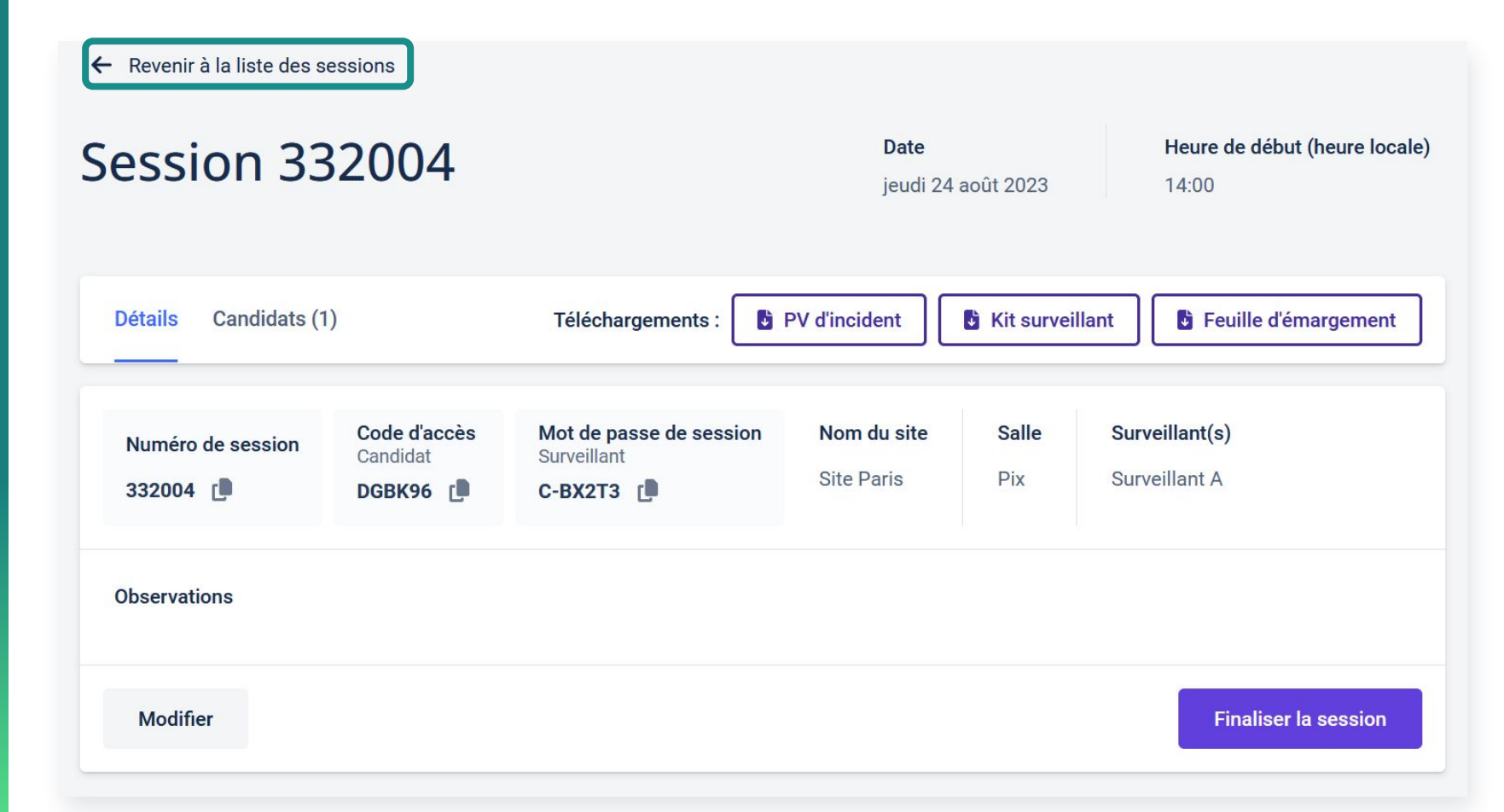

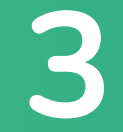

### Modification d'une session de certification

# Si l'utilisateur souhaite modifier une session déjà créée il se rend sur la page **Sessions de certification** et **clique sur la session à modifier.**

|                                        | Sessi    | ons o           | de ce | rtifica    | tion  |               | Créer/éditer plusieurs sessions |                |                                  |          |  |
|----------------------------------------|----------|-----------------|-------|------------|-------|---------------|---------------------------------|----------------|----------------------------------|----------|--|
| Sessions                               |          |                 |       |            |       |               |                                 |                |                                  |          |  |
| <ul> <li>Espace surveillant</li> </ul> | N° de    | Nom du site     | Salle | Date       | Heure | Surveillant(s | Candidats inscrits              | Certifications | Statut                           |          |  |
| 📽 Équipe                               | 00001011 |                 |       |            |       |               |                                 | pu00000        |                                  |          |  |
| Documentation                          | 332004   | Site Paris      | Pix   | 24/08/2023 | 14:00 | Surveillant A | 1                               | 0              | Créée                            | <b>D</b> |  |
|                                        | 196707   | Campus<br>Crach | 128   | 01/12/2022 | 12:00 | Moi           | 1                               | 1              | Résultats<br>transmis par<br>Pix | Ō        |  |

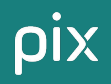

### Puis il clique sur le bouton **Modifier**.

← Revenir à la liste des sessions

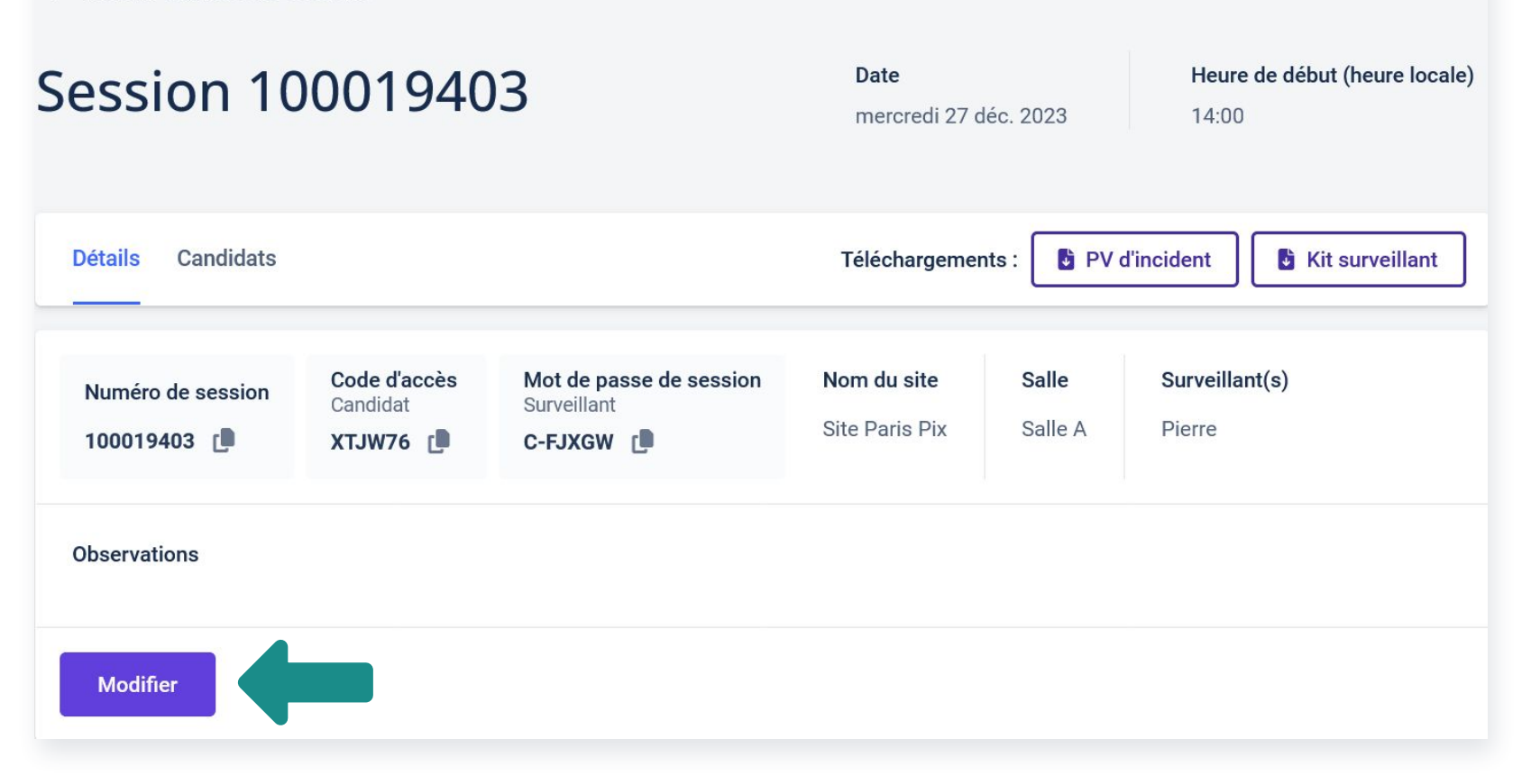

pix

### Après avoir modifié les informations souhaitées, **il valide la modification de la session**.

### Il peut aussi choisir d'**annuler la modification de la session** et revenir ainsi à l'état initial.

### Modification d'une session de certification

Les champs marqués de \* sont obligatoires.

| Site Paris                    |                                                                                                    |
|-------------------------------|----------------------------------------------------------------------------------------------------|
|                               |                                                                                                    |
| Nom de la salle               |                                                                                                    |
| Pix                           |                                                                                                    |
|                               |                                                                                                    |
| Date de début                 |                                                                                                    |
| 24/08/2023                    |                                                                                                    |
|                               |                                                                                                    |
| Heure de début (heure locale) |                                                                                                    |
| 14:00                         |                                                                                                    |
|                               |                                                                                                    |
| Surveillant(s)                |                                                                                                    |
| Surveillan, A                 |                                                                                                    |
|                               |                                                                                                    |
| bservations                   |                                                                                                    |
|                               |                                                                                                    |
|                               |                                                                                                    |
|                               |                                                                                                    |
|                               |                                                                                                    |
|                               |                                                                                                    |
|                               |                                                                                                    |
|                               | <br>                                                                                                    |
|                               | and a second second second second second second second second second second second second second second second |

# 4

### Ajout des candidats

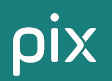

Sur la page de la session créée, l'utilisateur clique sur l'onglet **Candidats**.

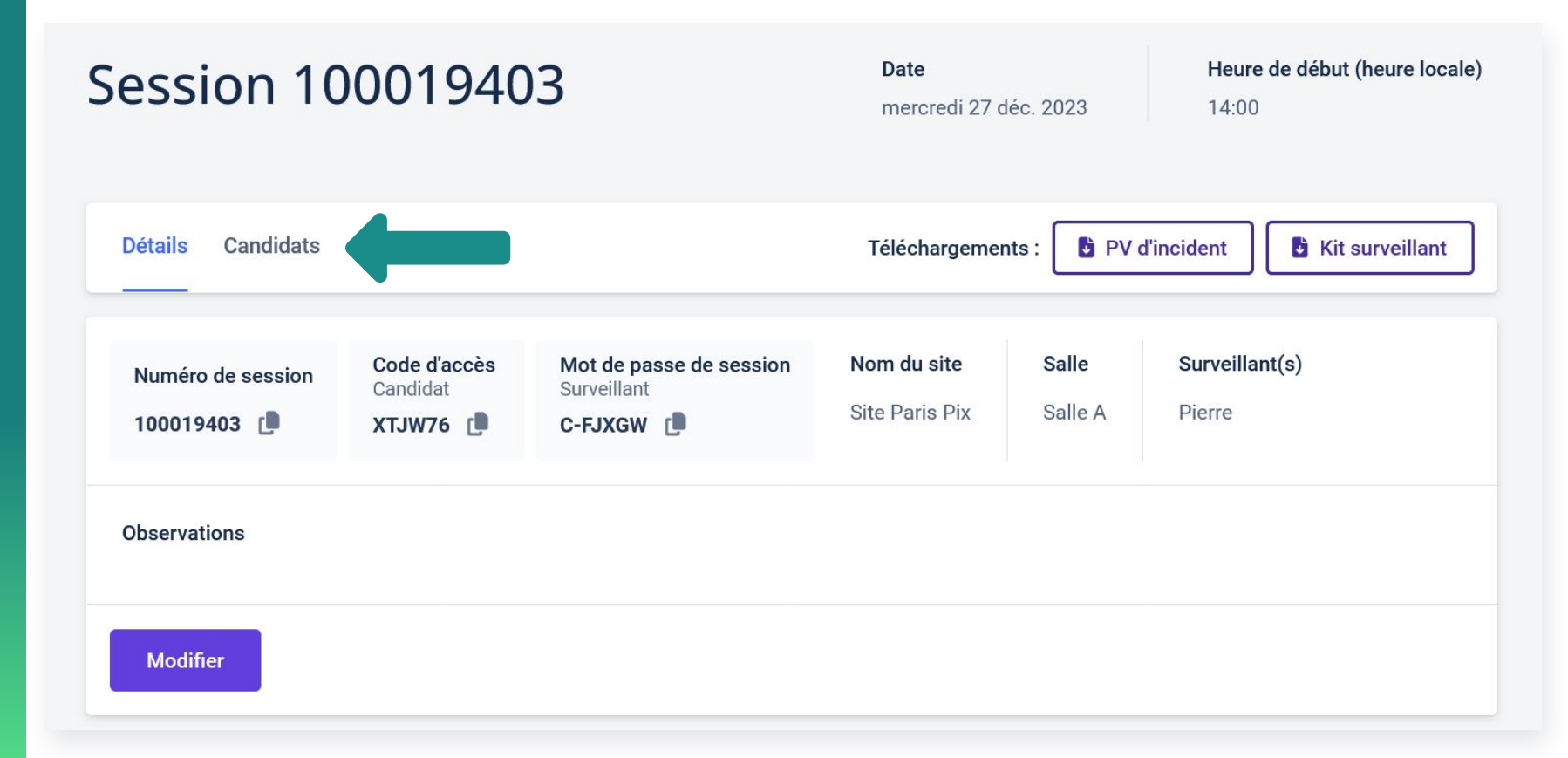

# Il télécharge la liste des candidats vierge au format .ods puis l'enregistre sur son ordinateur.

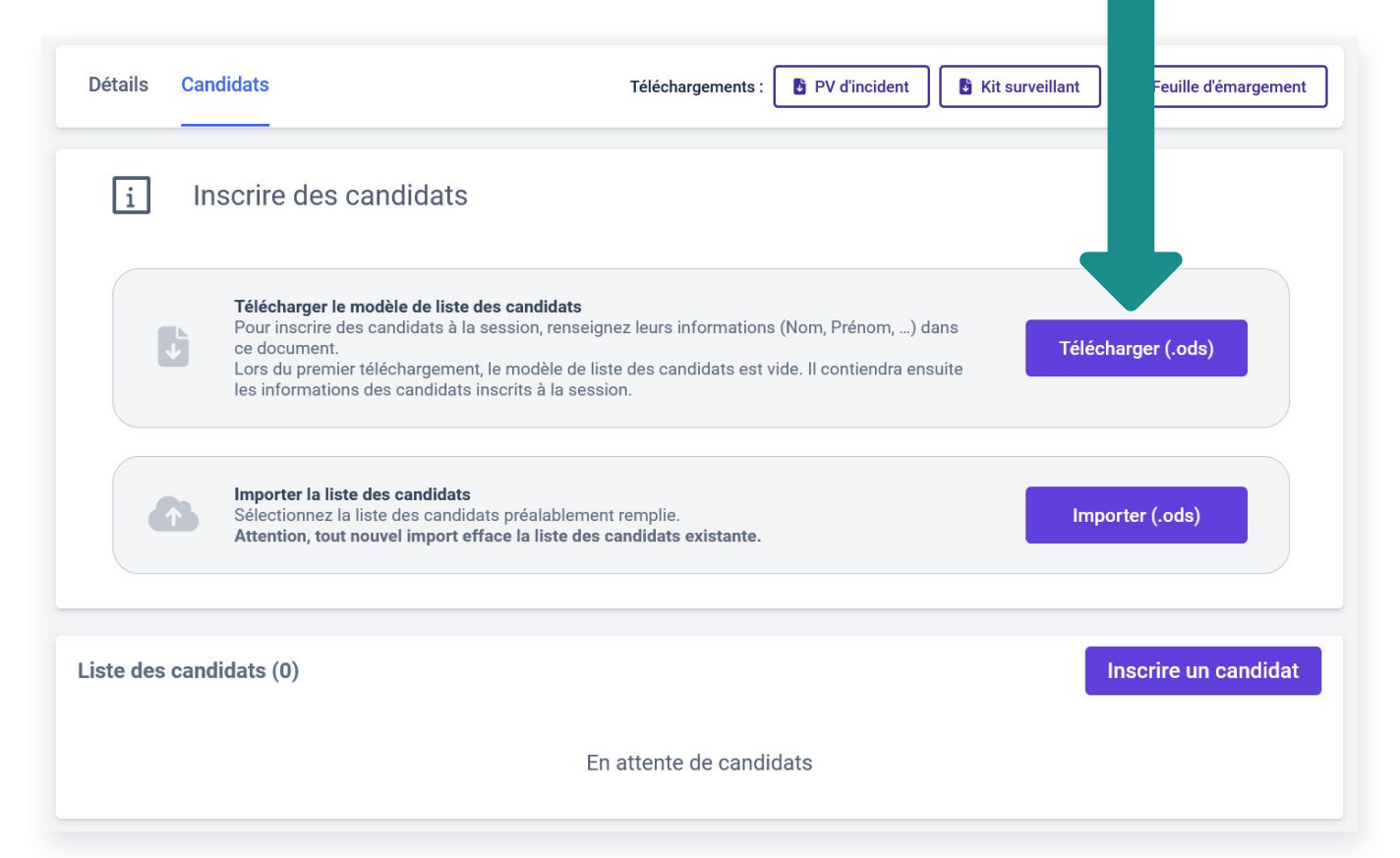

### **Oix** Il complète la liste des candidats, précédemment enregistrée, avec :

#### Les informations obligatoires :

→ Noms, prénoms, dates de naissance, sexe, informations du lieu de naissance (*cf. instructions de remplissage*). *Chacune de ces informations est requise pour l'inscription des candidats.* 

→ Pourcentage de temps majoré dont bénéficie le candidat (dans le cadre de l'aménagement d'épreuves liée à un handicap), le cas échéant

→ Adresse e-mail du destinataire des résultats le cas échéant. Il s'agit de l'adresse du prescripteur et non du candidat.

#### Les informations facultatives :

→ adresse e-mail de convocation

→ identifiant local (ex : numéro d'étudiant, adresse électronique de contact, identifiant dédié à l'activité Pix au sein de l'organisation qui prescrit la certification au candidat...)

#### → Tarification

| ρ            | ×                        |                        |                                              |                          |                     | Liste des                            | candidats                       |                                 |                                                                           |                          |                   |                   |
|--------------|--------------------------|------------------------|----------------------------------------------|--------------------------|---------------------|--------------------------------------|---------------------------------|---------------------------------|---------------------------------------------------------------------------|--------------------------|-------------------|-------------------|
|              | Las                      | ession de certificatio | n                                            | N° de session :          | 669                 | Instructions de rem                  | plissage du lieu de naissance : |                                 |                                                                           |                          |                   |                   |
|              | Date                     | 05/0                   | 01/2022                                      | Session surveillée par : |                     | - Candidat né en                     | France : Inscrire France da     | ans la colonne « Pays »         |                                                                           |                          |                   |                   |
|              | Heure locale (début/fin) | 15:00                  | 17:00                                        | Surveillant test         |                     | - Si code Insee :                    | Ne remplir que la colonne « Co  | de Insee »                      |                                                                           |                          |                   |                   |
| - 1          | Nom du site              | Unive                  | ersité Pix                                   | Signature des surveillan | t(s) :              | <ul> <li>Si code postal :</li> </ul> | Remplir les colonnes « Code p   | postal » et « Norn de la co     | mmune »                                                                   |                          |                   |                   |
|              | Nom de la salle          |                        | 812                                          |                          |                     | <ul> <li>Candidat né à l'</li> </ul> | étranger : Remplir les colonn   | nes « Pays » <b>et</b> « Nom de | la commune » et                                                           |                          |                   |                   |
|              |                          |                        |                                              |                          |                     | inscrire 99 dans la                  | colonne « Code Insee »          |                                 |                                                                           |                          |                   |                   |
| Participants |                          |                        |                                              |                          |                     |                                      |                                 |                                 |                                                                           |                          |                   |                   |
|              | * Lieu de naissance      |                        |                                              |                          |                     |                                      |                                 |                                 |                                                                           |                          |                   |                   |
|              |                          |                        |                                              |                          | Candidat né en Fra  | ance : Code Insee O                  | U Code postal et nom de la c    | ommune                          |                                                                           |                          |                   |                   |
|              |                          |                        |                                              |                          | Candidat né à l'étr | anger : Code Insee                   | 99 ET nom de la commune         |                                 |                                                                           |                          |                   |                   |
|              | * Nom de naissance       | * Prénom               | * Date de naissance<br>(format : jj/mm/aaaa) | * Sexe (M ou F)          | Code Insee          | Code postal                          | Nom de la commune               | Pays                            | E-mail du<br>destinataire des<br>résultats<br>(formateur,<br>enseignant_) | E-mail de<br>convocation | ldentifiant local | Temps majoré<br>? |
| 1            |                          |                        |                                              |                          |                     |                                      |                                 |                                 |                                                                           |                          |                   |                   |
| 2            |                          |                        |                                              |                          |                     |                                      |                                 |                                 |                                                                           |                          |                   |                   |

La colonne tarification permet d'indiquer pour chaque candidat, à l'inscription, de **quel régime relève la certification**.

Le champ Tarification part Pix est obligatoire et 3 options sont possibles : → Payante : La part Pix sera à reverser après le passage du test de certification. → Gratuite : Dans le cas d'un tarif dérogatoire (cf champs d'application dans le cahier des charges des centres de certification), il n'y aura pas de part Pix à reverser.

→ Prépayée\* : Votre centre ou le prescripteur de la certification a acheté des crédits combinés (crédits Pix Orga + certification). La part Pix a donc été payée en amont et ne sera pas à reversée.

| Tarification          |                                                                                                    |  |  |  |  |  |
|-----------------------|----------------------------------------------------------------------------------------------------|--|--|--|--|--|
| Tarification part Pix | Code de prépaiement                                                                                                |  |  |  |  |  |
| Payante               | Code de prénsiement                                                                                                |  |  |  |  |  |
| Gratuite              | (Requis notamment dans le cas d'un<br>achat de crédits combinés)<br>Doit être composé du SIRET de                  |  |  |  |  |  |
| Prépayée              | l'organisation et du numéro de<br>facture. Ex :<br>12345678912345/FACT12345<br>Si yous ne possédez pas de facture. |  |  |  |  |  |
| Gratuite              | un code de prépaiement doit être<br>établi avec Pix.                                                               |  |  |  |  |  |

\*Le champ **Code de prépaiement** doit être rempli, si l'option **'Prépayée'** a été choisie. Des instructions permettent d'y indiquer les bonnes informations.

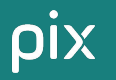

Une fois la liste des candidats complétée, il enregistre le fichier. Important : Le format du fichier (.ods) doit être conservé.

Sur la page de la session concernée, dans l'onglet Candidats, **il importe** la liste des candidats préalablement remplie.

### Inscrire des candidats

#### Télécharger le modèle de liste des candidats

Pour inscrire des candidats à la session, renseignez leurs informations (Nom, Prénom, ...) dans ce document.

Lors du premier téléchargement, le modèle de liste des candidats est vide. Il contiendra ensuite les informations des candidats inscrits à la session.

Télécharger (.ods)

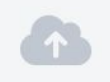

#### Importer la liste des candidats

Sélectionnez la liste des candidats préalablement remplie. Attention, tout nouvel import efface la liste des candidats existante.

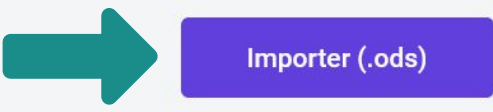

### Une notification verte apparaît alors pour confirmer la bonne prise en charge du fichier rempli et **la liste des candidats apparaît en bas de l'écran**.

| Liste des candidats | (8)       |                   |                                                                 |                     |                                          |                 |                          | Inscrire un ca | ndidat |
|---------------------|-----------|-------------------|-----------------------------------------------------------------|---------------------|------------------------------------------|-----------------|--------------------------|----------------|--------|
| Nom de naissance    | Prénom    | Date de naissance | E-mail du destinataire des résultats (formateur,<br>enseignant) | Identifiant externe |                                          | Temps<br>majoré | Tarification part<br>Pix |                |        |
| DELARUE             | Sophie    | 04/07/2001        | formateur@mail.fr                                               |                     |                                          |                 | Gratuite                 | Voir le détail |        |
| DUPONT              | Martine   | 21/06/1994        |                                                                 |                     |                                          |                 | Gratuite                 | Voir le détail |        |
| DUPONT              | Paul      | 21/05/1997        |                                                                 |                     |                                          |                 | Gratuite                 | Voir le détail |        |
| DURAND              | Simon     | 09/03/1988        | formateur@mail.fr                                               |                     |                                          |                 | Gratuite                 | Voir le détail |        |
| LAMOUR              | Eric      | 06/07/1998        |                                                                 |                     |                                          |                 | Gratuite                 | Voir le détail |        |
| Picasso             | Pablo     | 23/09/1954        |                                                                 | ~                   | La liste des candidats a été importée av |                 |                          |                | ec     |
| QUAKENBRÜCK         | Siegfried | 01/09/2020        | formateur@mail.fr                                               |                     | succès.                                  |                 |                          |                |        |

ρίχ

pix

**En cas d'information(s) manquante(s) ou d'erreur de format**, l'import du fichier ne fonctionne pas est signalé par la notification rouge en bas à droite de l'écran, avec des précisions sur le problème rencontré.

Une liste des communes, codes postaux et codes INSEE est disponible sur le Kit de certification (dossier Guide d'utilisation), afin d'aider au remplissage. Elle correspond aux données sur lesquelles nous nous basons pour importer les données des candidats sur Pix Certif.

| Liste des candidat | s (8)   |                   |                                                                 |                     |                 |   | Inscrire un candidat                                                                                     |   |
|--------------------|---------|-------------------|-----------------------------------------------------------------|---------------------|-----------------|---|----------------------------------------------------------------------------------------------------|---|
| Nom de naissance   | Prénom  | Date de naissance | E-mail du destinataire des résultats (formateur,<br>enseignant) | Identifiant externe | Temps<br>majoré | T | Tarification part<br>Pix                                                                                 |   |
| DELARUE            | Sophie  | 04/07/2001        | formateur@mail.fr                                               |                     |                 | 0 | Aucun candidat n'a été importé.<br>Ligne 16 : Le champ code postal ou code<br>INSEE doit être renseigné. | × |
| DUPONT             | Martine | 21/06/1994        |                                                                 |                     |                 |   | Voir le détail 🖷                                                                                         |   |

### pix

25

# Il est possible de rajouter / modifier les informations d'un ou plusieurs candidat(s) jusqu'à ce que la session débute : → soit en cliquant sur le bouton "Inscrire un candidat" → soit en ré-important une nouvelle liste de candidats, mise à jour.

| Détails            | Candidats (8)                                                                          |                                                         |                                                                 |                     | Téléchargements : | PV d'incident   | Kit surveillant          | Feuille d'émai  | rgement |
|--------------------|----------------------------------------------------------------------------------------|---------------------------------------------------------|-----------------------------------------------------------------|---------------------|-------------------|-----------------|--------------------------|-----------------|---------|
| i Insc             | rire des candio                                                                        | dats                                                    |                                                                 |                     |                   |                 |                          |                 |         |
| Pour<br>Lors       | charger le modèle de list<br>ajouter des candidats à l<br>du premier téléchargeme      |                                                         | Tél                                                             | écharger (.ods)     |                   |                 |                          |                 |         |
| Séle<br>Atte       | orter la liste des candidat<br>ctionnez la liste des cand<br>ntion, tout nouvel import | is<br>idats préalablement re<br>efface la liste des can | mplie.<br>didats existante.                                     |                     |                   |                 |                          | nporter (.ods)  |         |
| iste des candidats | (8)                                                                                    |                                                         |                                                                 |                     |                   |                 |                          | Inscrire un cai | ndidat  |
| Nom de naissance   | Prénom                                                                                 | Date de naissance                                       | E-mail du destinataire des résultats (formateur,<br>enseignant) | Identifiant externe |                   | Temps<br>majoré | Tarification part<br>Pix |                 |         |
| DELARUE            | Sophie                                                                                 | 04/07/2001                                              | formateur@mail.fr                                               |                     |                   |                 | Gratuite                 | Voir le détail  |         |
| DUPONT             | Martine                                                                                | 21/06/1994                                              |                                                                 |                     |                   |                 | Gratuite                 | Voir le détail  | Î       |

### Accessibilité

Il est dorénavant possible de déclarer un besoin d'aménagement pour les candidats concernés par des difficultés d'accessibilité visuelle, qu'il soit ponctuel ou non au moment de leur inscription.

# Cette action permettra aux candidats de bénéficier d'un test avec des questions accessibles.

créez la session avec les élèves sur Pix Certif

cochez le besoin d'aménagement

cliquez sur "modifier les informations d'un candidat"

Modifier les informations d'un candidat

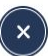

| Dupont | Amandine |
|--------|----------|
|--------|----------|

Le candidat a besoin d'un aménagement

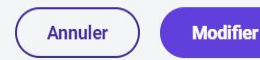

2.

3.

### Il est également possible de **supprimer un candidat de la liste** en cliquant sur la poubelle associée à son nom :

| Liste des candidats | (2)    |                   |                                                                       |                     |                 |                          |                                 | Inscrire un candidat |
|---------------------|--------|-------------------|-----------------------------------------------------------------------|---------------------|-----------------|--------------------------|---------------------------------|----------------------|
| Nom de naissance    | Prénom | Date de naissance | E-mail du destinataire<br>des résultats<br>(formateur,<br>enseignant) | Identifiant externe | Temps<br>majoré | Tarification part<br>Pix | Certification<br>complémentaire |                      |
| DUPONT              | Sophie | 28/09/1994        |                                                                       |                     |                 | Gratuite                 | -                               | Voir le<br>détail    |
| Testeur             | Adam   | 01/01/2000        |                                                                       |                     |                 | Gratuite                 | -                               | Voir le<br>détail    |
|                     |        |                   |                                                                       |                     |                 |                          |                                 |                      |

La suppression du candidat n'est plus possible si celui-ci a rejoint la session de certification (fond du logo grisé en plus foncé).

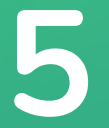

### Transmission des éléments au surveillant avant la session

pix

### Une fois la liste des candidats établie, téléchargez la **feuille d' émargement, le PV d'incident et le Kit Surveillant** et transmettez ces documents au surveillant désigné.

Téléchargements :

PV d'incident

Kit surveillant

Feuille d'émargement

### Le Kit Surveillant récapitule :

→ le numéro de session qui permet aux candidats de rejoindre la session et au surveillant de rejoindre la session sur son espace

→ le mot de passe de la session, utilisé par le surveillant pour se connecter à l'espace

- → le code d'accès à communiquer aux candidats pour démarrer leur test de certification
- → les étapes de lancement d'une session

### ρίχ

#### PV d'incident

- Les signalements indiqués dans ce PV devront être retranscrits dans Pix Certif lors de la finalisation de la session
- Les problèmes techniques devront uniquement être inscrits depuis l'Espace Surveillant

N° de session :

Signalements individuels

| Prénom/Nom | Code du<br>signalement | Détails |
|------------|------------------------|---------|
|            |                        |         |
|            |                        |         |
|            |                        |         |
|            |                        |         |
|            |                        |         |

| Signale | ments lies au candidat                                                                                                    |                                  |
|---------|----------------------------------------------------------------------------------------------------|----------------------------------|
| Code    | Incident                                                                                                    | Détails attendus                 |
| C1      | Modification des prénom/nom/date de naissance                                                                                                    | Précisez l'information à modifie |
| C2      | Ajout/modification du temps majoré ; en cas de souci sur une question chronométrée,<br>se référer à la catégorie E8                                                                                                    | Précisez le temps majoré en %    |
| C4      | Était présent(e) mais a oublié de signer, ou a signé sur la mauvaise ligne                                                                                                    | Précisez                         |
| C6      | Suspicion de fraude                                                                                                    | PV de fraude                     |
| C7      | Incident technique non bloquant : l'ordinateur s'est éteint, lenteur significative du réseau et/ou de l'appareil, etc.                                                                                                    | Précisez                         |
| C8      | Incident lié au candidat non bloquant : a quitté temporairement, sous surveillance, la salle d'examen, est arrivé en retard, a<br>rencontré des difficultés pour se connecter à la session, a dù se reconnecter à la session, avait oublié son mot de passe | Précisez                         |
|         | Le sindarcan oppranten s'ouvre pas     Le fichier à télécharger ne s'ouvre pas     Le site à victar est informible/on maintenance/inaccessible                                                                                                    |                                  |
|         | Le site est bloqué par les restrictions réseau de l'établissement                                                                                                    |                                  |
|         | <ul> <li>Le candidat bénéficie d'un temps majoré et n'a pas pu répondre à la question dans le temps imparti</li> </ul>                                                                                                    | Ò                                |
|         | Le logiciel installé sur l'ordinateur n'a pas fonctionné (traitement de texte, d'image, tableur, etc.)                                                                                                    | 10.770<br>1                      |
|         | Le candidat a été contraint de cliquer en dehors du cadre autorisé pour une question en mode focus                                                                                                    | s 🧕                              |
|         | <ul> <li>Une page « Oups une erreur est survenue» ou tout autre problème technique lié à la plateforme a er</li> </ul>                                                                                                    | mpêché le candidat               |
|         | de répondre à la question                                                                                                    |                                  |
|         |                                                                                                    |                                  |

#### Certifications non terminées

| Abandon : Manque de temps ou départ prématuré : listez ci-dessous les<br>candidats n'ayant pas eu le temps de répondre à toutes leurs questions ou partis<br>volontairement avant la fin du test. | Problème technique : listez ci-dessous les candidats qui ont rencontré un<br>problème technique leur empêchant de poursuivre leurs tests jusqu'à la fin. |
|----------------------------------------------------------------------------------------------------|----------------------------------------------------------------------------------------------------|
|                                                                                                    |                                                                                                    |
|                                                                                                    |                                                                                                    |

#### Informations complémentaires

Un temps supplémentaire a été accordé à un ou plusieurs candidats en raison d'un incident survenu pendant la session.

### Le PV d'incident est à **usage de note pour le surveillant**.

Deux cas d'usage sont possibles :

- 1. l'imprimer et le remplir à la main durant la session
- 2. écrire directement sur le PDF éditable.

Les problèmes techniques rencontrés sur les questions pendant le test de certification sont à gérer depuis l'Espace Surveillant. (voir Guide de l'Espace Surveillant - Gestion des signalements)

Ce PV d'incident permet de pouvoir communiquer les informations de manière explicite à la personne qui finalise la session sur Pix Certif.

Ce document est un support de notes pour le surveillant : il ne peut pas être importé dans Pix Certif. Les signalements indiqués dans le PV d'incident doivent être retranscrits dans Pix Certif lors de la finalisation de la session.

### 

### Kit Surveillant

#### Détails de la session

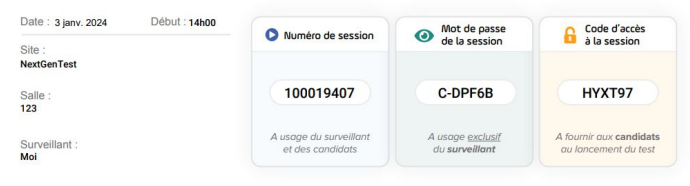

#### Comment lancer une session ?

Etape 1: le surveillant se connecte sur certif,pix.fr grâce aux identifiants de son compte Pix Etape 2: il rejoint son espace en renseignant le numéro de session 🔷 + le mot de passe de la session 🎱 Etape 3: il vérifie la présence des candidats et coche leur présence sur l'espace surveillant Etape 4: il communique les consignes d'examen aux candidats Etape 5: il communique aux candidats: O Le numéro de session G Le code d'accès de la session

### Feuille d'émargement

| La session de certification | N° 100019351                 |
|-----------------------------|------------------------------|
| Date : 9 novembre 2023      | Heure locale (début) : 17:00 |
| Nom du site : SITE D        | Nom de la salle : 78         |

Le(s) surveillants(s)

Surveillé par : Simon Signature(s) : 

#### Liste des candidats

| Nom de naissance | Prénom   | Date<br>de naissance<br>(jj/mm/aaaa) | Identifiant local | Signature |
|------------------|----------|--------------------------------------|-------------------|-----------|
| ABADI            | Ismaël   | 23/09/1954                           |                   |           |
| AUGIER           | Anatole  | 01/01/2001                           |                   |           |
| BELKHODJA        | Houda    | 14/05/1995                           |                   |           |
| DELARUE          | Sophie   | 04/07/2001                           |                   |           |
| LAMOUR           | Marie    | 06/07/1998                           |                   |           |
| MESSAN           | Hugo     | 23/09/1999                           |                   |           |
| N'DORAN          | Tania    | 21/05/1997                           |                   |           |
| PEREZ            | Pablo    | 14/05/1995                           |                   |           |
| QUAKENBRÜCK      | Wilfried | 01/09/2020                           |                   |           |

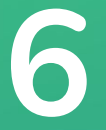

### Finalisation d'une session de certification

pix

33

# Après la session, dans l'onglet "Détails", cliquez sur le bouton "**Finaliser la session**".

|                      | ← Revenir à la liste des s                        | essions                            | -                                                 | Date                          |                  | Heure de début (beure locale) |
|----------------------|---------------------------------------------------|------------------------------------|---------------------------------------------------|-------------------------------|------------------|-------------------------------|
| Sessions             | Session 10                                        | 0001940                            | 13                                                | mercredi 27 déc. 2023         |                  | 14:00                         |
| • Espace surveillant |                                                   |                                    |                                                   |                               |                  |                               |
| 📽 Équipe             | Détails Candidats (1                              | 1)                                 | Téléchargements :                                 | PV d'incident                 | Kit surveillan   | t Feuille d'émargement        |
| Documentation        | Numéro de session<br>100019403 []<br>Observations | Code d'accès<br>Candidat<br>XTJW76 | Mot de passe de session<br>Surveillant<br>C-FJXGW | Nom du site<br>Site Paris Pix | Salle<br>Salle A | Surveillant(s)<br>Pierre      |
|                      | Modifier                                          |                                    |                                                   |                               |                  | Finaliser la session          |

Pour rappel, la finalisation de la session doit se faire dans les meilleurs délais après la fin de la session, dans Pix Certif, afin que les résultats puissent être publiés.

**ρi**X **La phase de finalisation permet de remonter à Pix les éventuels incidents** qui se seraient produits lors de la session.

34

La liste n'affiche <u>que</u> les candidats ayant effectué tout ou partie de leurs tests de certification. Un candidat absent n'est pas indiqué ici, car aucun test de certification n'est généré pour lui.

|                                                   | Finaliser la session 904                                                                                                    |                                                                                 |                                                                                  |                                                     |  |  |  |  |
|---------------------------------------------------|----------------------------------------------------------------------------------------------------|---------------------------------------------------------------------------------|----------------------------------------------------------------------------------|-----------------------------------------------------|--|--|--|--|
| Sessions                                          | Signalements : Reporter, pour chaque candidat, les signalements renseignés sur le PV d'incident<br>Pour que le signalement soit pris en compte, il est nécessaire d'utiliser la catégorie de signalement appropriée (exemples : C1, C2, etc). |                                                                                 |                                                                                  |                                                     |  |  |  |  |
| • Espace surveillant                              | Certification(s) terminée(s)                                                                                                    |                                                                                 |                                                                                  |                                                     |  |  |  |  |
| <ul> <li>Équipe</li> <li>Documentation</li> </ul> | Nom                                                                                                    | Prénom                                                                          | N° de certification                                                              | Signalement                                         |  |  |  |  |
|                                                   | DELARUE                                                                                                    | Sophie                                                                          | 1627                                                                             | O Alouter                                           |  |  |  |  |
|                                                   | DURAND Simon 1626                                                                                                    |                                                                                 |                                                                                  |                                                     |  |  |  |  |
|                                                   | Informations complémentaires (facultatif)         Vous pouvez indiquer, le cas échéant, les événements survenus lors de la session. Il n'est pas nécessaire de renseigner les candidats absents.                                              |                                                                                 |                                                                                  |                                                     |  |  |  |  |
|                                                   | <ul> <li>Malgré un incident survenu pendant la s</li> <li>Un ou plusieurs candidats étaient préser</li> </ul>                                                                                                    | ession, les candidats ont pu terminer<br>Its en session de certification mais n | leur test de certification. Un temps supplér<br>ont pas pu rejoindre la session. | nentaire a été accordé à un ou plusieurs candidats. |  |  |  |  |

### **Etape n° 1 : Renseigner les informations des candidats**

# Il faut renseigner ici les éventuels **signalements** concernant les candidats.

| Certification(s) termi | née(s) |                     |             |
|------------------------|--------|---------------------|-------------|
| Nom                    | Prénom | N° de certification | Signalement |
| DELARUE                | Sophie | 1627                |             |
| DURAND                 | Simon  | 1626                | • Ajouter   |

### Le signalement du candidat suit le modèle du PV d'incident : l'utilisateur sélectionne l'incident concerné.

### Signalement du candidat : Sophie DELARUE

O C1-C2 Modification infos candidat

**C4** Était présent(e) mais a oublié de signer, ou a signé sur la mauvaise ligne

**C6** Suspicion de fraude

C7 Incident technique non bloquant ()

🔘 C8 Incident lié au candidat non bloquant 🚯

### ρίχ

### Des catégories se déroulent selon le signalement sélectionné :

| Sig        | nalement du candidat : Sophie DELARUE                                              |         | ×       |
|------------|------------------------------------------------------------------------------------|---------|---------|
| $\bigcirc$ | C1-C2 Modification infos candidat                                                  |         |         |
|            | Sélectionnez une sous-catégorie :                                                  |         |         |
|            | C1 Modification des prénom/nom/date de naissance                                   |         | ~       |
|            | Renseignez les informations correctes                                              |         |         |
|            | Modifier la date de naissance.<br>La date de naissance correcte est le 06/07/[1999 |         |         |
|            |                                                                                    |         |         |
| $\bigcirc$ | C4 Était présent(e) mais a oublié de signer, ou a signé sur la mauvaise ligne      |         |         |
| $\bigcirc$ | C6 Suspicion de fraude                                                             |         |         |
| $\bigcirc$ | C7 Incident technique non bloquant 3                                               |         |         |
| $\bigcirc$ | C8 Incident lié au candidat non bloquant 🚯                                         |         |         |
|            |                                                                                    |         |         |
|            |                                                                                    | Annuler | Valider |
|            |                                                                                    |         |         |

Exemple de signalement pour une modification des informations concernant l'identité du candidat à apporter sur le certificat.

Précisez bien la nature de l'information incorrecte et indiquer par quoi la remplacer.

### DİX Si plusiet

Si plusieurs signalements doivent être indiqués pour un seul candidat, veuillez inscrire ces signalements un à un, en les validant au fur et à mesure.

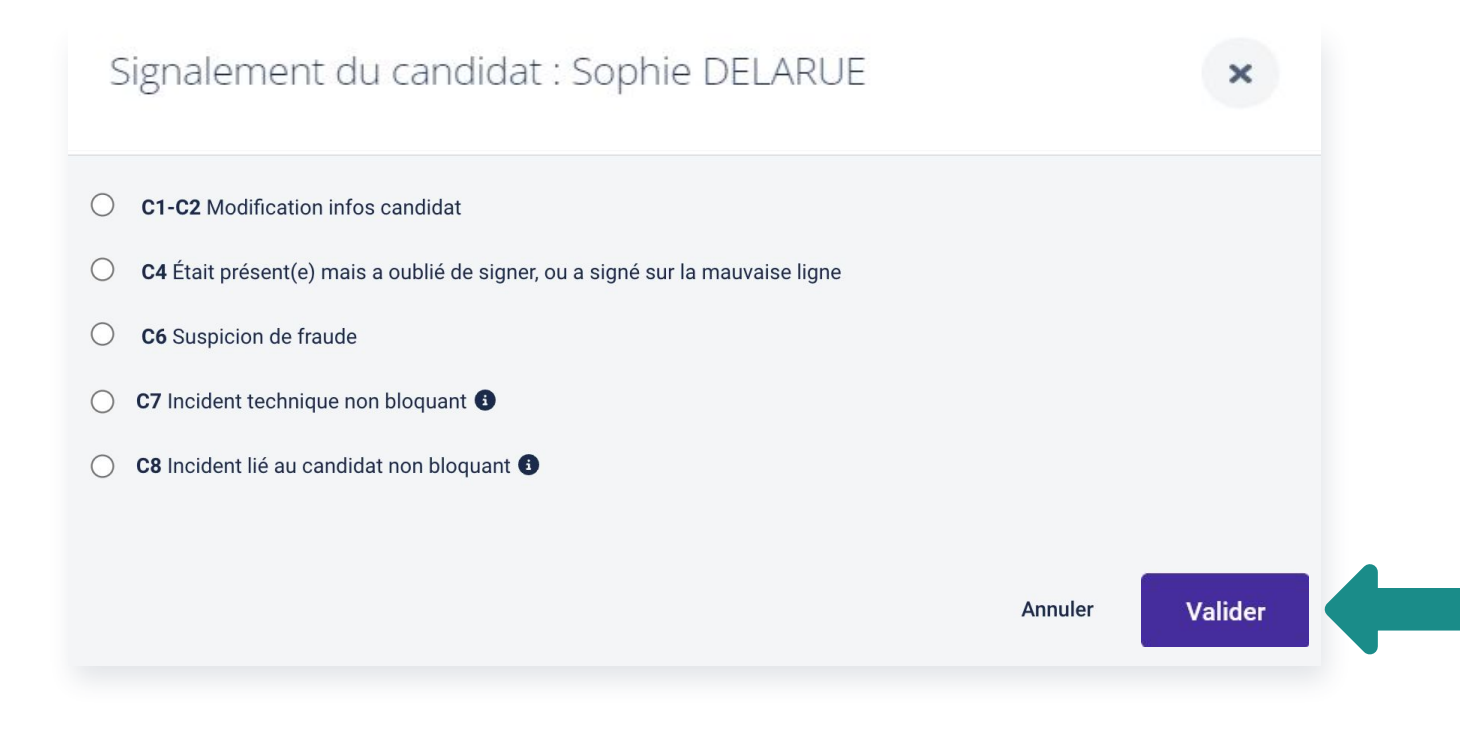

### pix

### **Si un ou plusieurs candidats n'ont pas terminé leurs tests**, Pix Certif l'indique en plaçant ce **bandeau d'alerte** au dessus des candidats concernés :

#### Finaliser la session 904 Signalements : Reporter, pour chaque candidat, les signalements renseignés sur le PV d'incident 8 Pour que le signalement soit pris en compte, il est nécessaire d'utiliser la catégorie de signalement appropriée (exemples : C1, C2, etc). Ces candidats n'ont pas fini leur test de certification ou le surveillant a mis fin à leur test Nom Prénom Nº de certification Signalement Raison de l'abandon () G Ajouter QUAKENBRÜCK 1625 - Choisissez -Antoine Certification(s) terminée(s) Nom Prénom Nº de certification Signalement DELARUE Sophie 1627 C Ajouter Aiouter DURAND Simon 1626

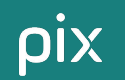

L'utilisateur peut sélectionner l'un des deux choix possibles pour chacun des candidats n'ayant pas terminé leurs tests :

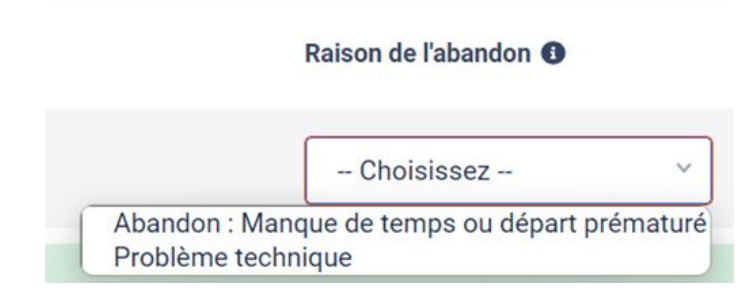

### Abandon du candidat :

→ Le candidat n'est pas parvenu à répondre à l'ensemble des questions dans le temps imparti .

→ Le candidat a décidé de partir avant la fin de son test.

### **Problème technique :**

→ Le candidat a rencontré un/des problème(s) technique(s) lié(s) à la plateforme Pix ou au réseau du centre de certification, et n'a pas pu terminer son test de certification.

### Etape n° 2 (facultative) : Informations complémentaires

Cette dernière étape est facultative et permet de :

→ déclarer si du temps supplémentaire a dû être alloué en raison d'un incident. (Il n'est pas nécessaire de préciser le temps alloué)

→ déclarer si un ou plusieurs candidats n'ont pas réussi à rejoindre la session. Ils pourront être inscrits sur une nouvelle session et nous indiquons en supplément une aide pour se connecter à la prochaine session.

Informations complémentaires (facultatif)

Vous pouvez indiquer, le cas échéant, les événements survenus lors de la session. Il n'est pas nécessaire de renseigner les candidats absents.

Malgré un incident survenu pendant la session, les candidats ont pu terminer leur test de certification. Un temps supplémentaire a été accordé à un ou plusieurs candidats.

🗹 Un ou plusieurs candidats étaient présents en session de certification mais n'ont pas pu rejoindre la session.

() Vous trouverez ici un document pour vous aider à résoudre ce type de problème de connexion pour les prochaines sessions. (PDF, 131ko).

R

### pix

# Cliquez sur "**Finaliser**" pour envoyer tous les éléments aux équipes Pix qui traiteront la session.

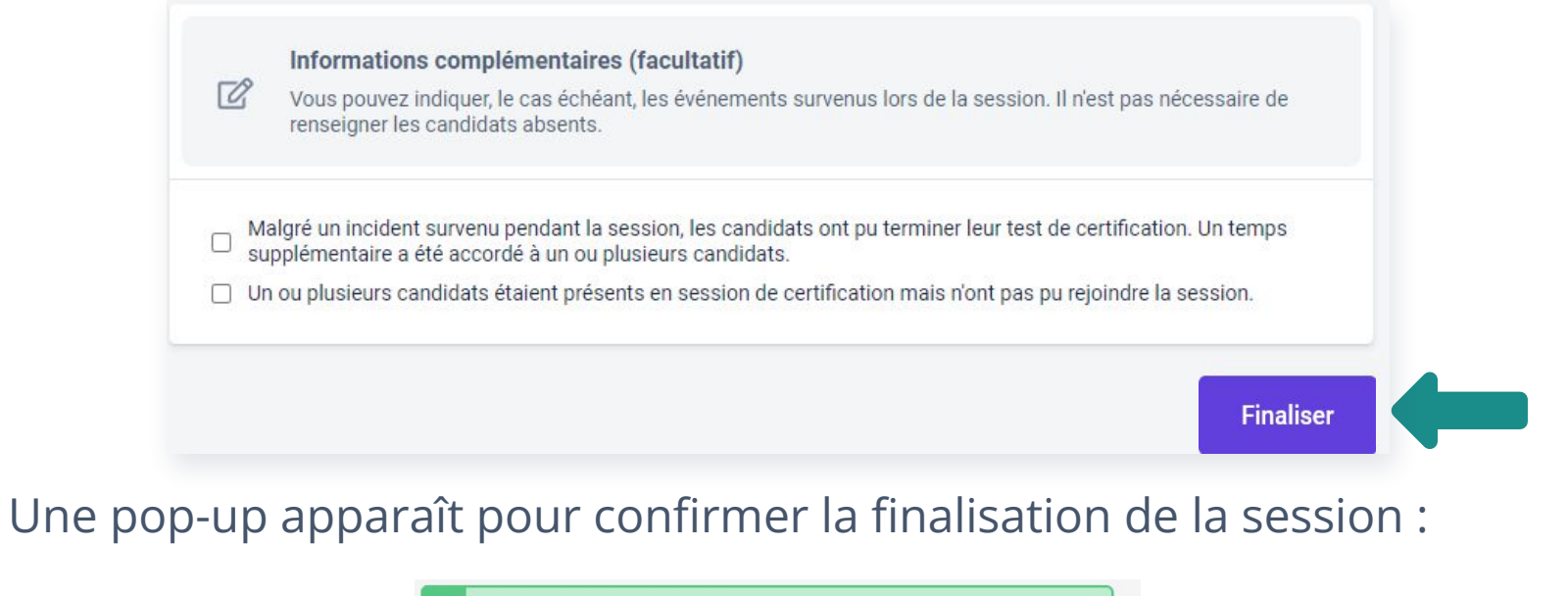

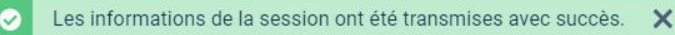

### Les résultats seront disponibles après traitement de la session par Pix, sous un à quelques jours.

# 7

### Statuts des sessions de certification

### Une session peut avoir 3 statuts dans Pix Certif :

### → Créée

- → La session est créée dans Pix Certif.
- → La session est en attente, en cours, ou a été administrée.

### → Finalisée

- → La session a eu lieu.
- → Les informations de la session ont été transmises à Pix (cf étape 5 du document)

La session est entre les mains de l'équipe Pix, il n'est plus possible de la modifier.

- ➔ Résultats transmis par Pix
  - → La session a été traitée par les équipes Pix.
  - → Les résultats ont été publiés sur les comptes Pix des candidats
  - → Si une adresse mail de destinataire des résultats a été renseignée à l'inscription du candidat, le prescripteur de la certification les recevra simultanément par email.

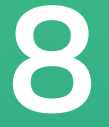

### Suppression d'une session de certification

### pix

### Î

Sur la page principale des sessions, il est possible de supprimer une session en cliquant sur la corbeille en fin de ligne.

| <b>PIX CERTIF</b>                      | Sessions de certification |                  |              |            |       |                |                    |                        |             |        |
|----------------------------------------|---------------------------|------------------|--------------|------------|-------|----------------|--------------------|------------------------|-------------|--------|
| Sessions                               |                           |                  |              |            |       |                |                    |                        | Créer une s | ession |
| <ul> <li>Espace surveillant</li> </ul> |                           |                  |              |            |       |                |                    |                        |             |        |
| 🛎 Équipe                               | Numéro de<br>session      | Nom du site      | Salle        | Date       | Heure | Surveillant(s) | Candidats inscrits | Certifications passées | Statut      |        |
| Documentation                          | 910                       | Centre de testix | Salle B12    | 08/07/2022 | 18:00 | Julien Martin  | 8                  | 2                      | Finalisée   |        |
|                                        | 909                       | Université Pix   | Salle B12    | 07/07/2022 | 12:00 | Julien Martin  | 8                  | 0                      | Créée       |        |
|                                        | 904                       | Centre de Testix | Salle Ariane | 06/07/2022 | 12:00 | Julien Martin  | 7                  | 3                      | Finalisée   | Î      |

Attention : il n'est plus possible de supprimer une session lorsqu'un candidat a déjà commencé son test de certification.

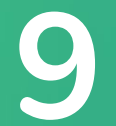

### Gestion des accès à Pix Certif

### Premier accès à Pix Certif : le référent

A l'ouverture de l'espace Pix Certif, le référent recevra par email une invitation à rejoindre son espace Pix Certif.

*Cette invitation est envoyée depuis l'adresse "<u>ne-pas-repondre@pix.fr</u>" et peut parfois arriver dans les spams.* 

En cliquant sur le lien de ce mail "**Accepter l'invitation**", le référent pourra indiquer son compte Pix à rattacher à Pix Certif, ou bien créer un compte qui sera alors automatiquement rattaché à Pix Certif.

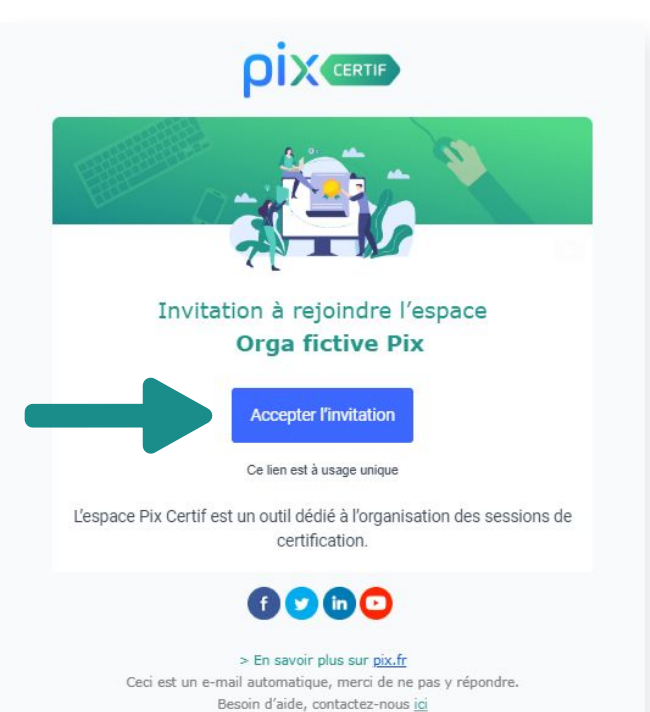

### 2 rôles dans Pix Certif : Administrateur et Membre

### Le rôle d'Administrateur permet :

→ d'inviter des membres à rejoindre le(s) espace(s) Pix Certif souhaité(s)

→ de choisir le rôle des collaborateurs (Administrateur ou Membre)

Les **Membres**, tout comme les administrateurs, peuvent toujours créer des sessions, les surveiller, et les finaliser mais ne peuvent pas gérer les accès de leurs collaborateurs.

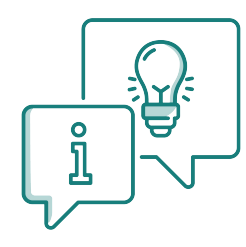

**A noter :** Le rôle d'administrateur est donné en premier lieu au référent qui peut s'il le souhaite attribuer le rôle d'administrateur à d'autres collaborateurs.

La désactivation de membres permet aux administrateurs de supprimer les accès à Pix Certif des collaborateurs ayant quitté la structure.

### Inviter un nouveau membre dans Pix Certif

Cliquer sur le bouton "Inviter un membre" dans l'onglet "Equipe".

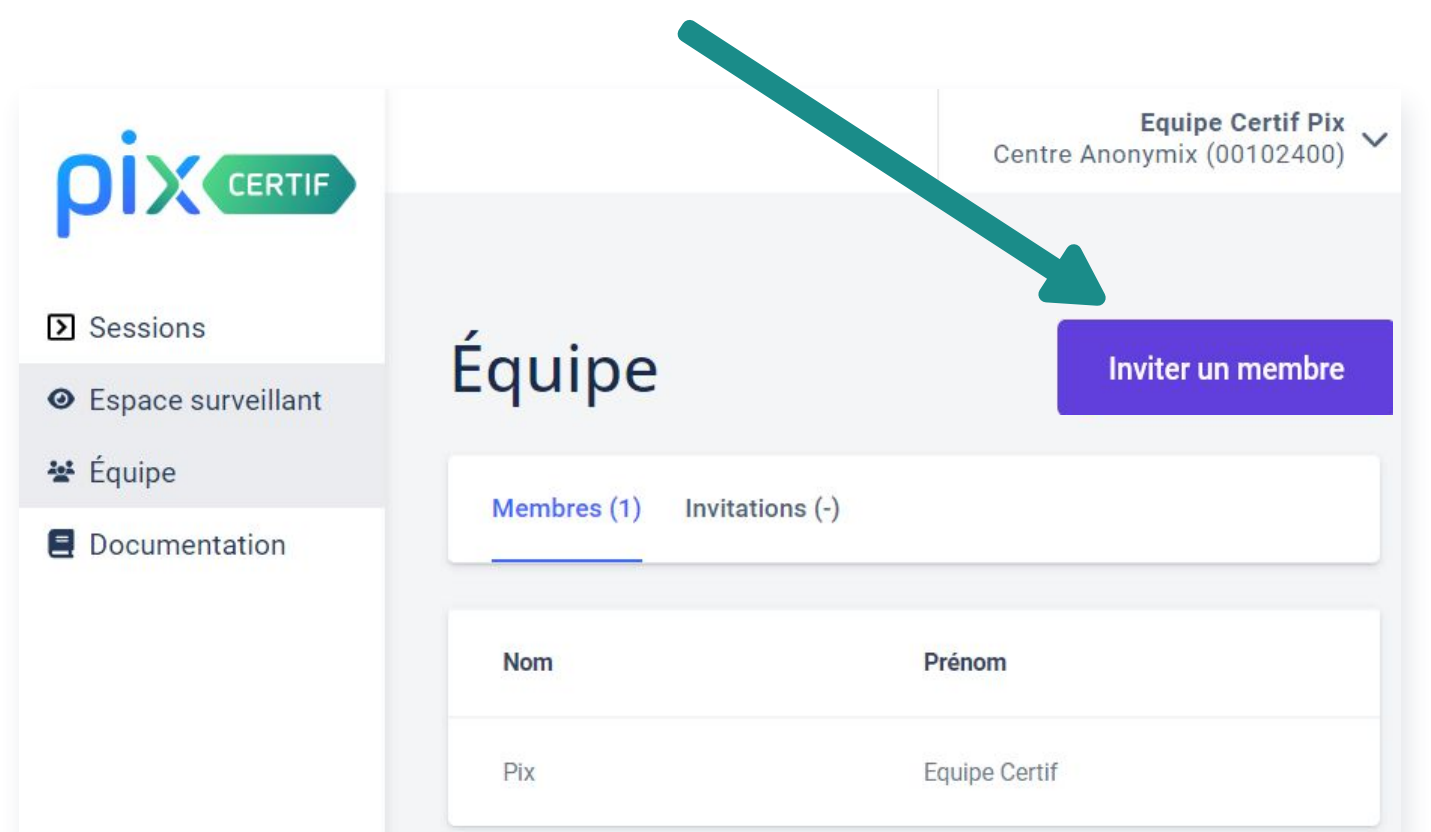

ρίχ

### ρίχ

# Saisir l'adresse e-mail de votre ou de vos collaborateur(s) et cliquer sur "**Inviter**".

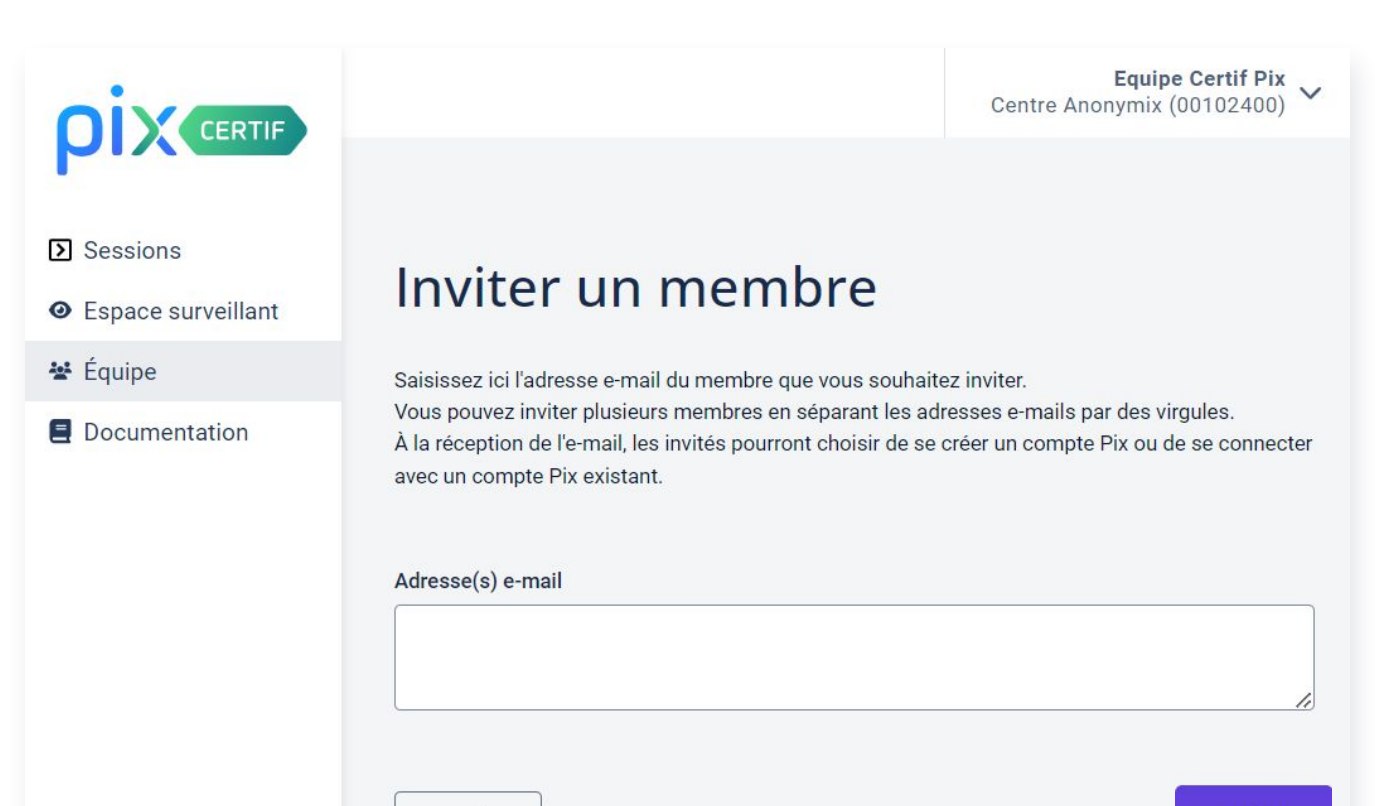

Annuler

### Visualiser les membres et invitations dans Pix Certif

Il est à présent possible de visualiser le(s) membre(s) invités à rejoindre l'espace.

|                                                                                                 |                                       |                       | Utilisateur Prénom 3 Utilisateur Nom 3<br>Centre de certification |
|-------------------------------------------------------------------------------------------------|---------------------------------------|-----------------------|-------------------------------------------------------------------|
| <ul> <li>Sessions</li> <li>Espace surveillant</li> <li>Équipe</li> <li>Documentation</li> </ul> | Équipe<br>Membres (3) invitations (1) |                       | Inviter un membre                                                 |
|                                                                                                 | Adresse email                         | Date de dernier envoi | Actions                                                           |
|                                                                                                 | astérix@pix.fr                        | 28/12/2023 - 12:51    | C i                                                               |
|                                                                                                 |                                       |                       |                                                                   |
|                                                                                                 |                                       |                       |                                                                   |
|                                                                                                 |                                       |                       |                                                                   |
|                                                                                                 |                                       |                       |                                                                   |

ρίχ

# Mercix !

Des questions ?

certif@pix.fr